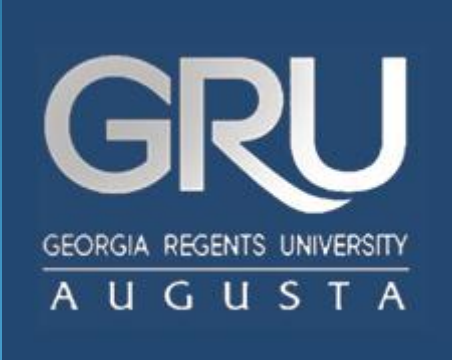

#### Welcome to JagTrax!

Faculty & Advisor Audit Advising Features: Notes, Calculating GPA

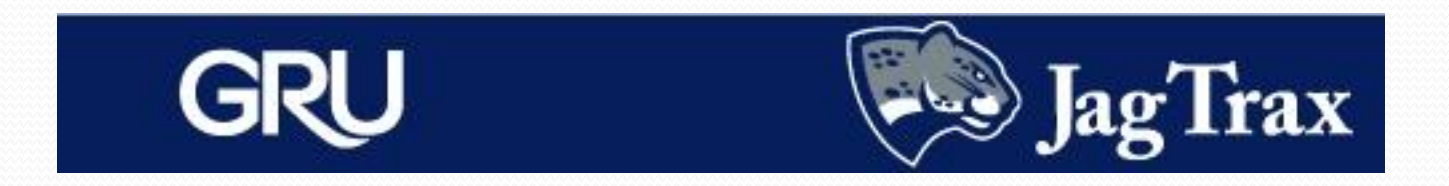

- **Notes** provide a choice of standard comments to document your advising.
- **Calculate GPA** gives you the ability to project a student's GPA.
- Exceptions are course substitutions or waivers submitted to the Registrar's Office for processing.

|                   |                                                                                                    |                             | GRU             |          | (      | J.                     | agTra                            | x                           |            |                  |
|-------------------|----------------------------------------------------------------------------------------------------|-----------------------------|-----------------|----------|--------|------------------------|----------------------------------|-----------------------------|------------|------------------|
| Back to F         | POUNCE                                                                                                   |                             | FAQ             |          | Help   | l.                     |                                  | Print                       |            | Log Out          |
| Find Student ID   | I                                                                                                    |                             | Degree Major    |          | Level  | Classification         | Expected Gr                      | ad Term                     | Last Audit | Last Refresh     |
|                   |                                                                                                    |                             | BA 🔛 Communicat | tions    | US     | Junior-Seme            | 201502                           |                             | 08/29/2013 | Today at 6:19 am |
| Worksheets Pla    | nner Notes                                                                                               | GPA Ca                      | llc             |          |        |                        |                                  |                             |            |                  |
|                   | Format:                                                                                                  |                             |                 | -        |        |                        |                                  |                             |            |                  |
| worksheets >      | Student View                                                                                             | ✓                           | View Save as PD | Proce    | ss New | Llass                  | History                          |                             |            |                  |
| What If           |                                                                                                    |                             | Georg           | jia Rege | nts U  | Iniversity             | Degree                           | works                       |            |                  |
|                   | Student View AA103207 as of 08/29/2013 at 07:31                                                          |                             |                 |          |        |                        |                                  |                             |            |                  |
| Look Ahead        | Student                                                                                                  |                             |                 | Level    |        | Undergraduate Semester |                                  |                             |            |                  |
|                   | ID                                                                                                    |                             |                 |          |        | Degree                 |                                  | Bachelor c                  | of Arts    |                  |
|                   | Classification                                                                                           | ssification Junior-Semester |                 |          |        | College                | ge College of Arts, Hum, Soc Sci |                             |            | Sci              |
|                   | Advisor                                                                                                  |                             |                 |          | Major  |                        | Communications                   |                             |            |                  |
|                   | Overall GPA                                                                                              |                             | 2.31            |          |        | Minor                  |                                  | Business Administration     |            |                  |
| Academic Standing |                                                                                                    | ding                        | Good Standing   |          |        |                        | ation                            | Television and Cinema Track |            |                  |
|                   | Campus                                                                                                   |                             | Main campus     |          |        | Hold                   |                                  |                             |            |                  |
|                   |                                                                                                    |                             |                 |          |        |                        |                                  |                             |            |                  |
|                   | -                                                                                                    |                             |                 |          | Degr   | ee Progress            |                                  |                             |            |                  |
|                   | L                                                                                                    | Requiremer                  | nts             |          |        | 78%                    |                                  |                             |            |                  |
|                   | Note: This is an estimation of your degree progress, which is based on the number of boxes checked below |                             |                 |          |        |                        |                                  |                             |            |                  |

#### The **Notes** feature provides advising comments that can be added to the audit as a footnote.

| Worksheets   | Planner Notes GPA Calc |  |
|--------------|------------------------|--|
| /iew Notes   | >                      |  |
| Add Note     | View Notes             |  |
| 1odify Notes | - Note Text            |  |
| elete Notes  |                        |  |

# Notes opens first to **View Notes**, allowing you to see any previously loaded advising information. For new notes, click **Add Note**.

| Worksheets   | nner Notes GPA Calc                            |  |
|--------------|------------------------------------------------|--|
| View Notes   |                                                |  |
| Add Note 📏   | Add New Note                                   |  |
| Modify Notes | Enter your note and click the Save Note button |  |
|              | Communicated with student in Walk-In Meeting   |  |
| Delete Notes | Communicated with student in Walk-In Meeting   |  |
|              |                                                |  |
|              |                                                |  |
|              |                                                |  |
|              |                                                |  |
|              |                                                |  |
|              | Save Note: Clear                               |  |
|              |                                                |  |
|              |                                                |  |

Predefined notes are used to prevent any sensitive, confidential, or negative comments. Save notes.

| Worksheets   | lanner Notes GPA Calc                        |            |             |
|--------------|----------------------------------------------|------------|-------------|
| View Notes 💙 |                                              |            |             |
| Add Note     | View Notes                                   |            |             |
|              | Note Text                                    | Created By | Create Date |
| Modify Notes | Communicated with student in Walk-In Meeting |            | 10/25/2013  |
| Delete Notes |                                              |            |             |
|              |                                              |            |             |

## Saving your note will place it in the **View Note** screen, along with any previous advising notes.

| Insufficient   |                                |    | Crea   | lits Applied: 0 | Classes Applied: 7 |
|----------------|--------------------------------|----|--------|-----------------|--------------------|
| BIOL 1101      | Fundamentals of Biology        | W  | 0      | Fall 2010       |                    |
| COM5 1020      | Fundamentals of Human Comm     | W  | 0      | Spring 2010     |                    |
| HIST 1111      | Pre-Mod World Civilization     | W  | 0      | Spring 2013     |                    |
| HUMN 2002      | World Humanities II            | F  | 0      | Fall 2012       |                    |
| MATH 0099      | Developmental Math III         | S% | 0      | Fall 2009       |                    |
| READ 0097      | Developmental Reading I        | 5% | 0      | Fall 2009       |                    |
| READ 0099      | Developmental Reading II       | S% | 0      | Spring 2010     |                    |
| In-progress    |                                |    | Cred   | its Applied: 15 | Classes Applied: 5 |
| ANTH 1102      | Introductory Anthropology      | IP | 3      | Fall 2013       |                    |
| COMC 3100      | Communications for Profess.    | IP | 3      | Fall 2013       |                    |
| COMJ 3020      | Intro to Newswriting           | IP | 3      | Fall 2013       |                    |
| COM5 3100      | Intercultural Communication    | IP | 3      | Fall 2013       |                    |
| H1111          | Pre-Mod World Civilization     | IP | 3      | Fall 2013       |                    |
|                |                                |    |        |                 |                    |
| Notes          |                                |    |        |                 |                    |
| Communicated w | ith student in Walk-In Meeting |    | Entere | d by            | Date<br>10/25/2013 |

Notes are stored at the bottom of the audit for both student and advisor reference. Exceptions like substitutions or waivers are loaded by the Registrar's Office, and a complete explanation will be noted in the body of the audit.

| Worksheets Planner   | Notes GPA Calc |                |          |            |
|----------------------|----------------|----------------|----------|------------|
| Term<br>Calculator   |                |                |          |            |
|                      |                | Current GPA    |          | 2.31       |
| Advice<br>Calculator |                | Credits Earned | l So Far | 90         |
|                      |                |                |          |            |
|                      |                |                | Credits  | Grade      |
|                      |                | ANTH 1102      | 3        | A [4.00] 🔽 |
|                      |                | COMC 3100      | 3        | A [4.00] 🔽 |
|                      |                | COMJ 3020      | 3        | à [4.00] 🔽 |
|                      |                | COMS 3100      | 3        | à [4.00] 🔽 |
|                      |                | HIST 1111      | 3        | à [4.00] 💟 |
|                      |                | Class 6        |          | à [4.00] 💟 |
|                      |                | Class 7        |          | à [4.00] 🔽 |
|                      |                | Class 8        |          | à [4.00] 🔽 |
|                      |                | Class 9        |          | à [4.00] 💟 |
|                      |                | Class 10       |          | à [4.00] 💟 |
|                      |                | Class 11       |          | A [4.00] 💟 |
|                      |                | Class 12       |          | A [4.00] 💟 |
|                      |                | Class 13       |          | A [4.00] 💟 |
|                      |                | Class 14       |          | A [4.00] 💟 |
|                      |                | Class 15       |          | A [4.00] 💟 |

Clicking on **GPA Calc** takes you to the Term Calculator. Here, you can project the student's GPA by forecasting grades in individual classes. Choose **Calculate** when done.

| Worksheets         | ner Notes GPA        | Calc    |   |       |                                           |      |
|--------------------|----------------------|---------|---|-------|-------------------------------------------|------|
| Term<br>Calculator |                      |         |   |       |                                           |      |
| Advice             | Current GPA          |         |   | 2.31  |                                           |      |
| Calculator         | Credits Earned So Fa | r       |   | 90    |                                           |      |
|                    |                      |         |   |       |                                           |      |
|                    | Class                | Credits | G | Grade | Calculated GPA                            | 2.55 |
|                    | ANTH 1102            | 3       | Α | 4.00  | By achieving the grades listed here, your |      |
|                    | COMC 3100            | 3       | Α | 4.00  | GPA at the end of the term will be 2.55   |      |
|                    | COMJ 3020            | 3       | Α | 4.00  | Recalculate                               |      |
|                    | COMS 3100            | 3       | Α | 4.00  |                                           |      |
|                    | HIST 1111            | 3       | Α | 4.00  |                                           |      |

**Term Calculator** will then return the GPA those grades would produce.

| Worksheets         | Planner Notes GPA Calc |                |      |
|--------------------|------------------------|----------------|------|
| Term<br>Calculator |                        |                |      |
| Advice             |                        | Current GPA    | 2.31 |
| Calculator         | >                      | Credits Earned | 90   |
|                    |                        | Desired GPA    | 2.40 |
|                    |                        | Calcula        | ite  |

#### Allowing you to project a desired GPA, **Advice Calculator** will provide the requirements to reach that goal. Click on **Calculate** once the Desired GPA is entered.

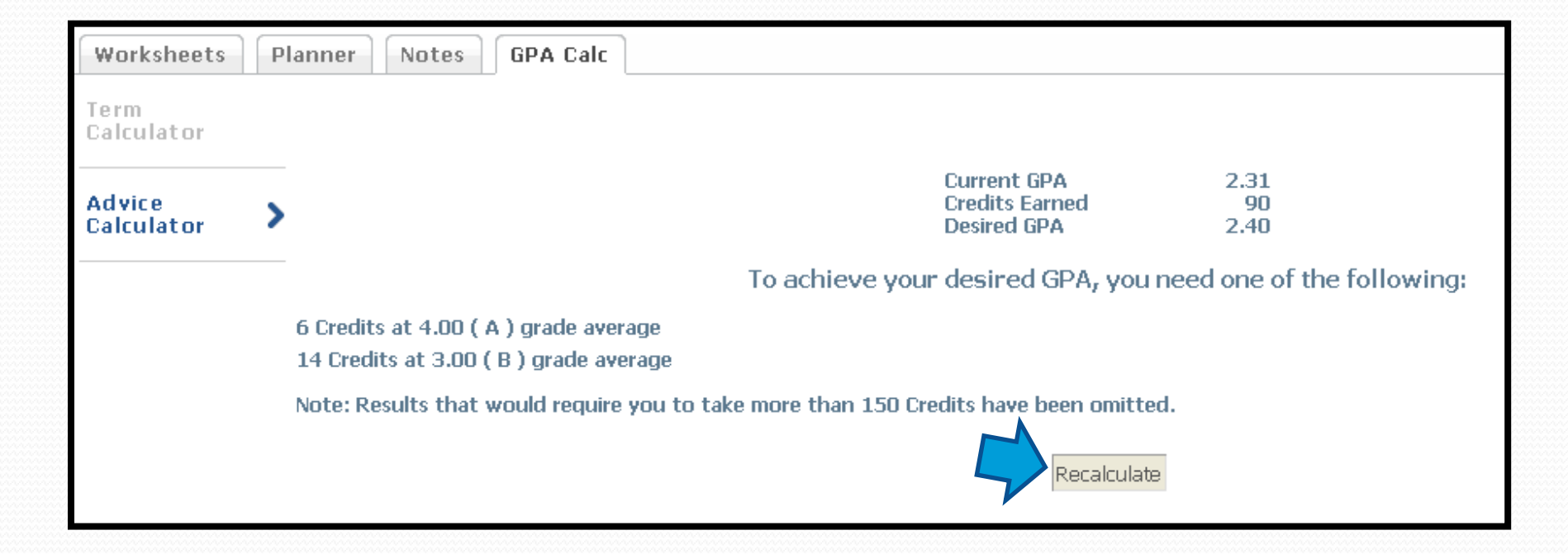

## The **Advice Calculator** will return a report; the option to recalculate is always given.

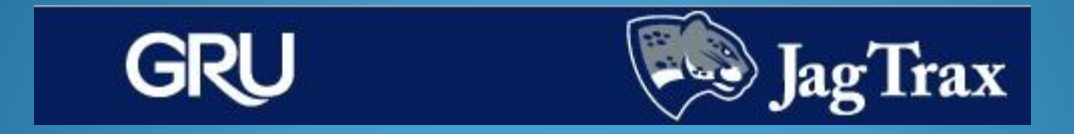

Questions, comments, or concerns about JagTrax can be directed to your advisor or the Registrar's Office in the basement of Fanning Hall.

Registrar's Office hours: Monday-Friday, 8 am to 5 pm Contact information: (706) 446-1430 or registrar@gru.edu